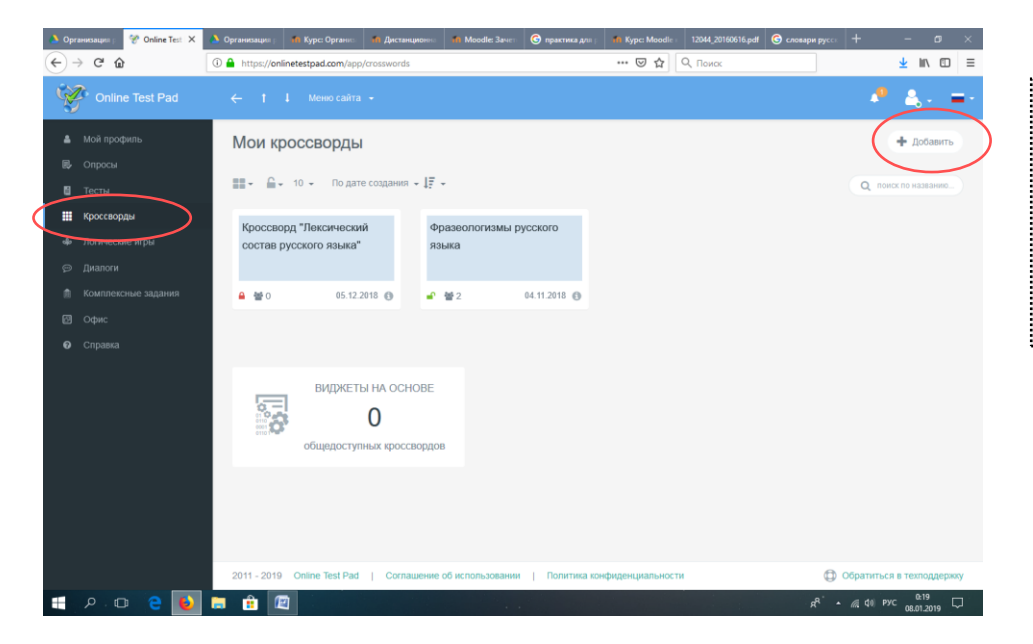

1 Заходим на сайт в свою учетную запись.

2 Переходим в «Конструктор кроссвордов».

.....

**3** Для создания кроссворда нажимаем «Добавить».

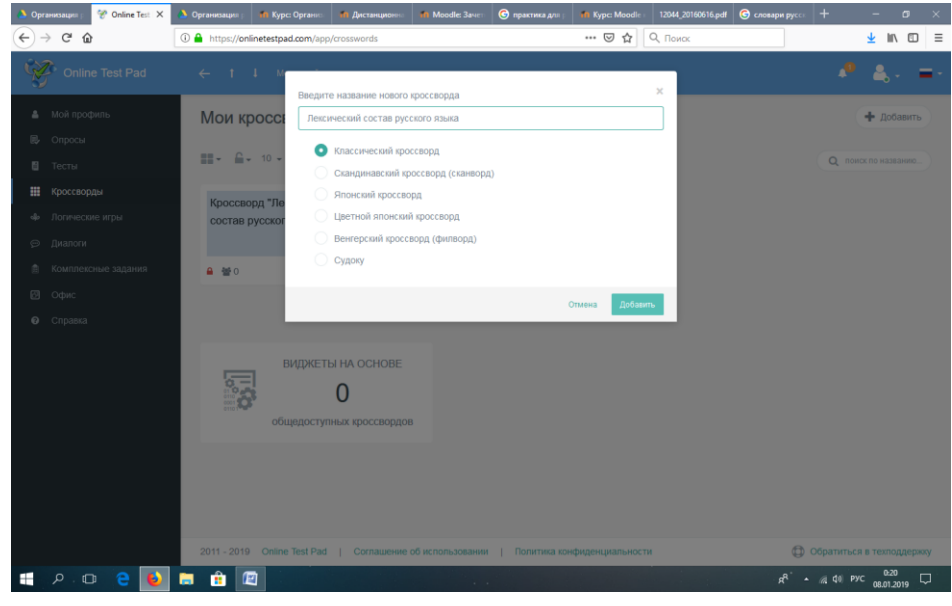

- **4** Выберите **тип** кроссворда.
- 5 Укажите его название.

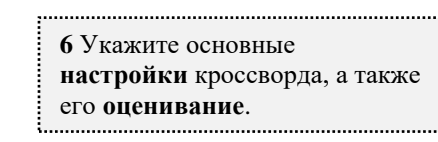

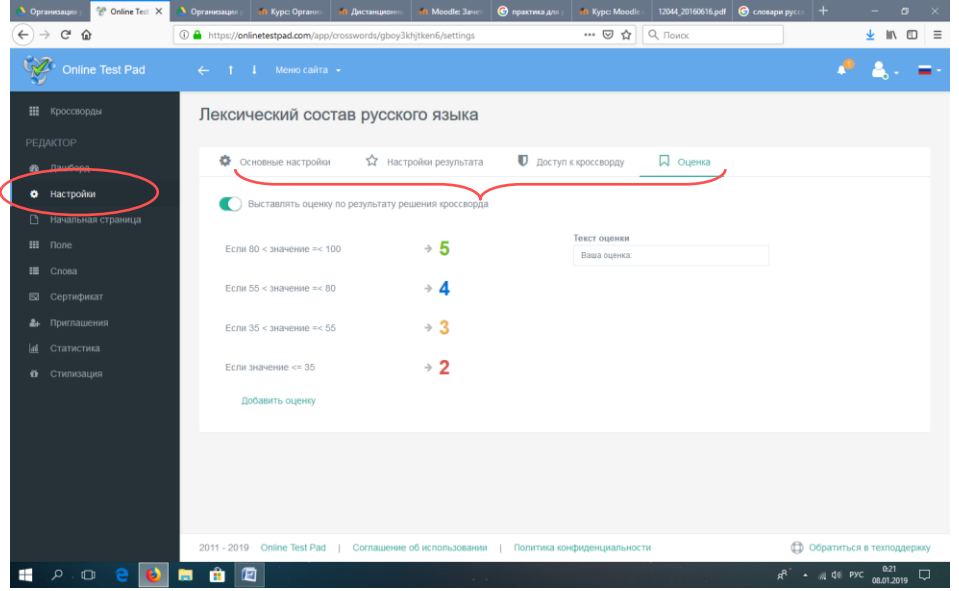

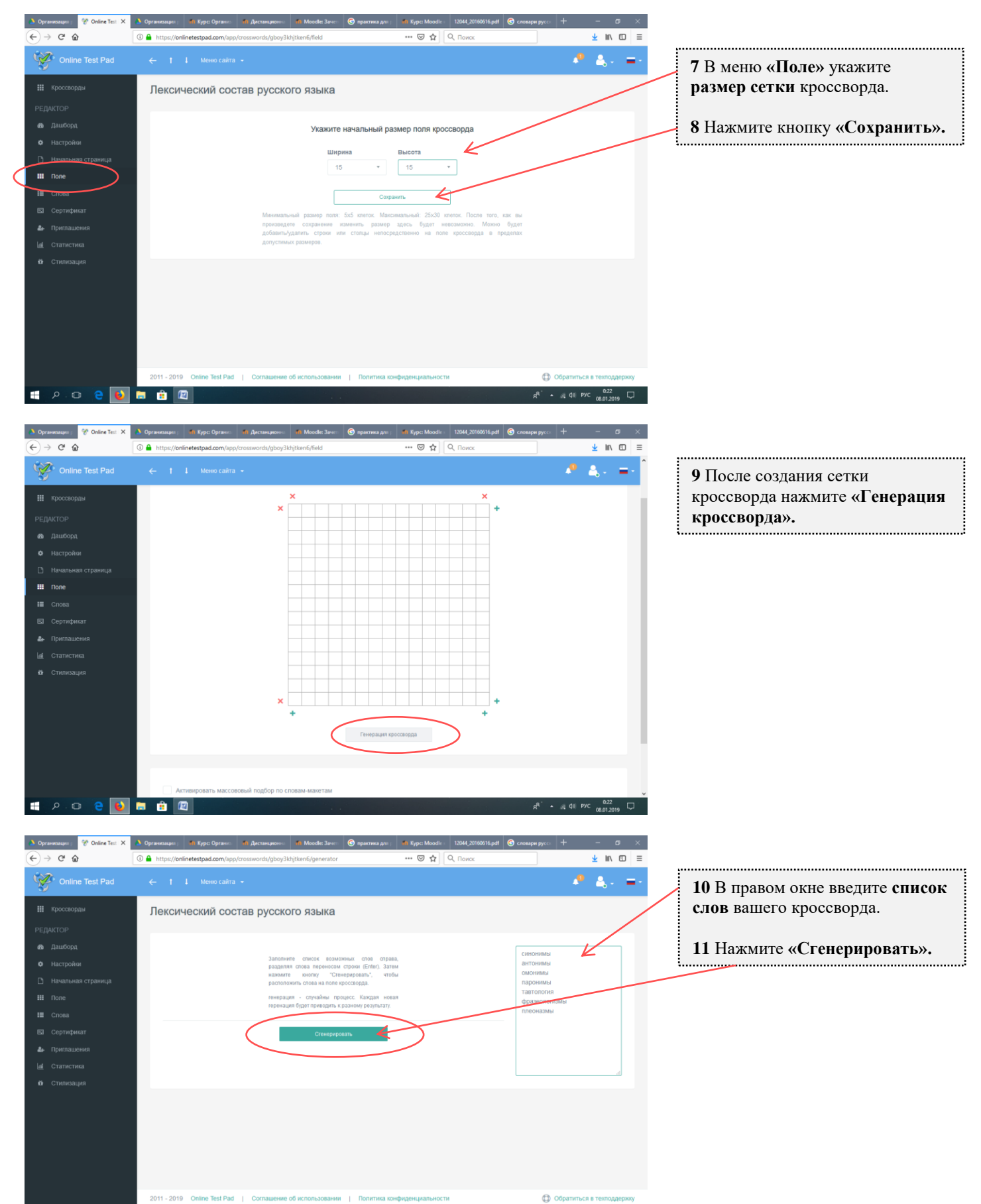

ج<sup>4</sup> • ﷺ ط≬ PyC 08.01.2019 ټ

📄 🔒 😰

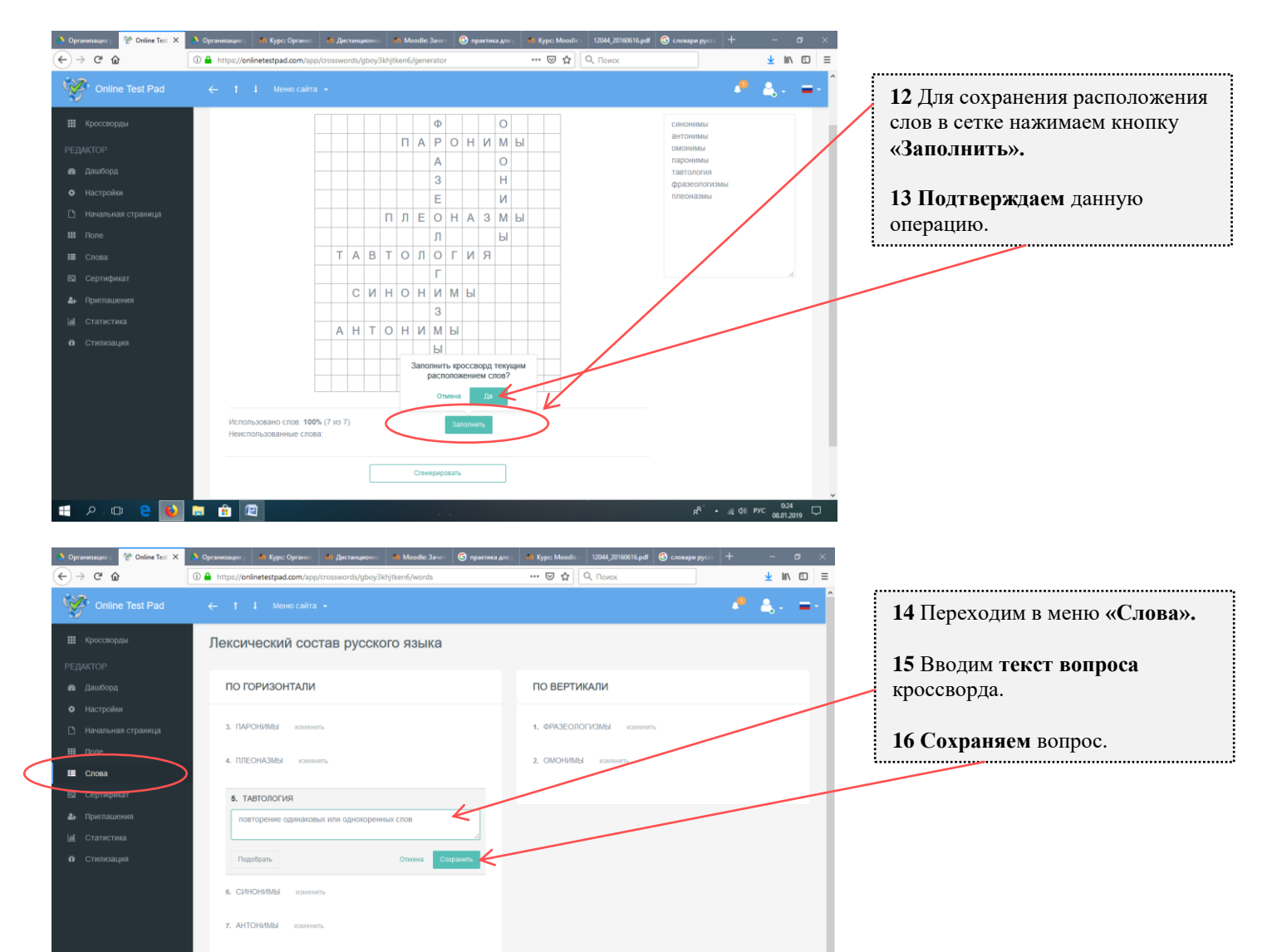

| javascriptivoid(i)<br>H P C C e                                                                                                    | 2011-2019 Online Test Pad   Correspondent of errorit-version   Departures insubsistencies analysis of a                                                                                                    | ▲ @ \$0 Pyc 02.24 |
|----------------------------------------------------------------------------------------------------|----------------------------------------------------------------------------------------------------|-------------------|
| <ul> <li>А Организация ра!</li> <li> <sup>™</sup> Оnline Test Ра         <sup>™</sup> <sup>™</sup> Оnline Test Ра         <sup>™</sup> <sup>™</sup></li></ul> | X         D Организация раз         41         Курс: Организаци         41         Дистанционнал.         41         Moodle: Занятно         62         практика для раз         41         Курс: Мооdle 20         12044,20190/16.pd           D         h         https://onlinetestpad.com/app/rosswords/pboy/3bijten6/styles         ••••         🖸         Q. Понос | ± − a             |
| Online Test Pad                                                                                                    | ← 1 ↓ Mexo calita +                                                                                                    | 🤷 🚓 - 🚍           |
|                                                                                                    | Лексический состав русского языка                                                                                                    |                   |

P 🗈 😑 ы 🚍 🟦 🖾

Онлайн кроссворд "Лексический состав русского языка" Illowdy Размер текста 4 5 🚯 Стил Сохранить 6 7 4. 5. Повторение одинаковых или однокоренных 1. 2. слов. 6. 7.

17 По желанию можно выполнить «Стилизацию» кроссворда (изменить фон, цвет текста и т.д.).

.....

<u>↓</u> II\ 🖸 🗏

▲ @ \$0 PYC 08 01 201

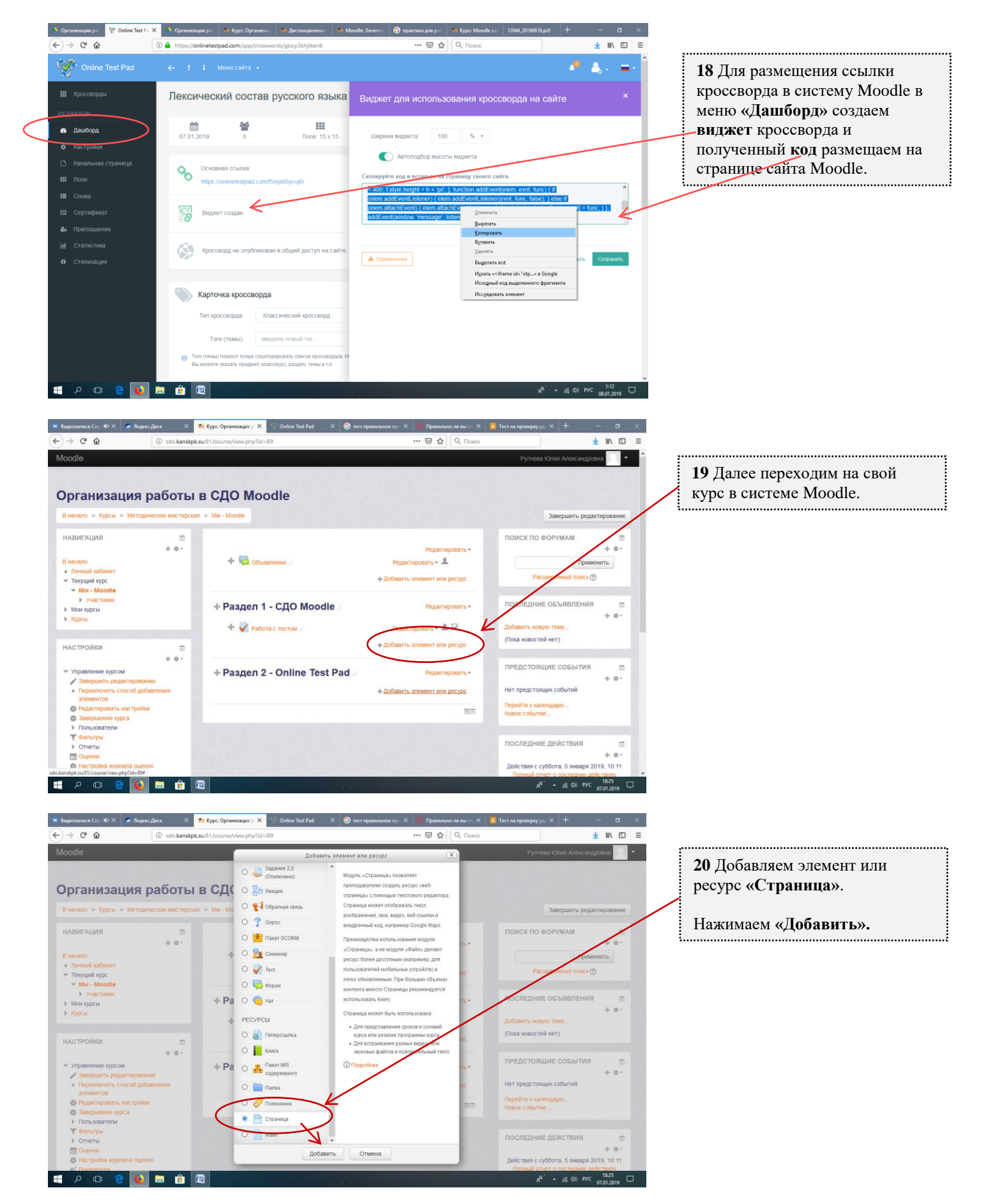

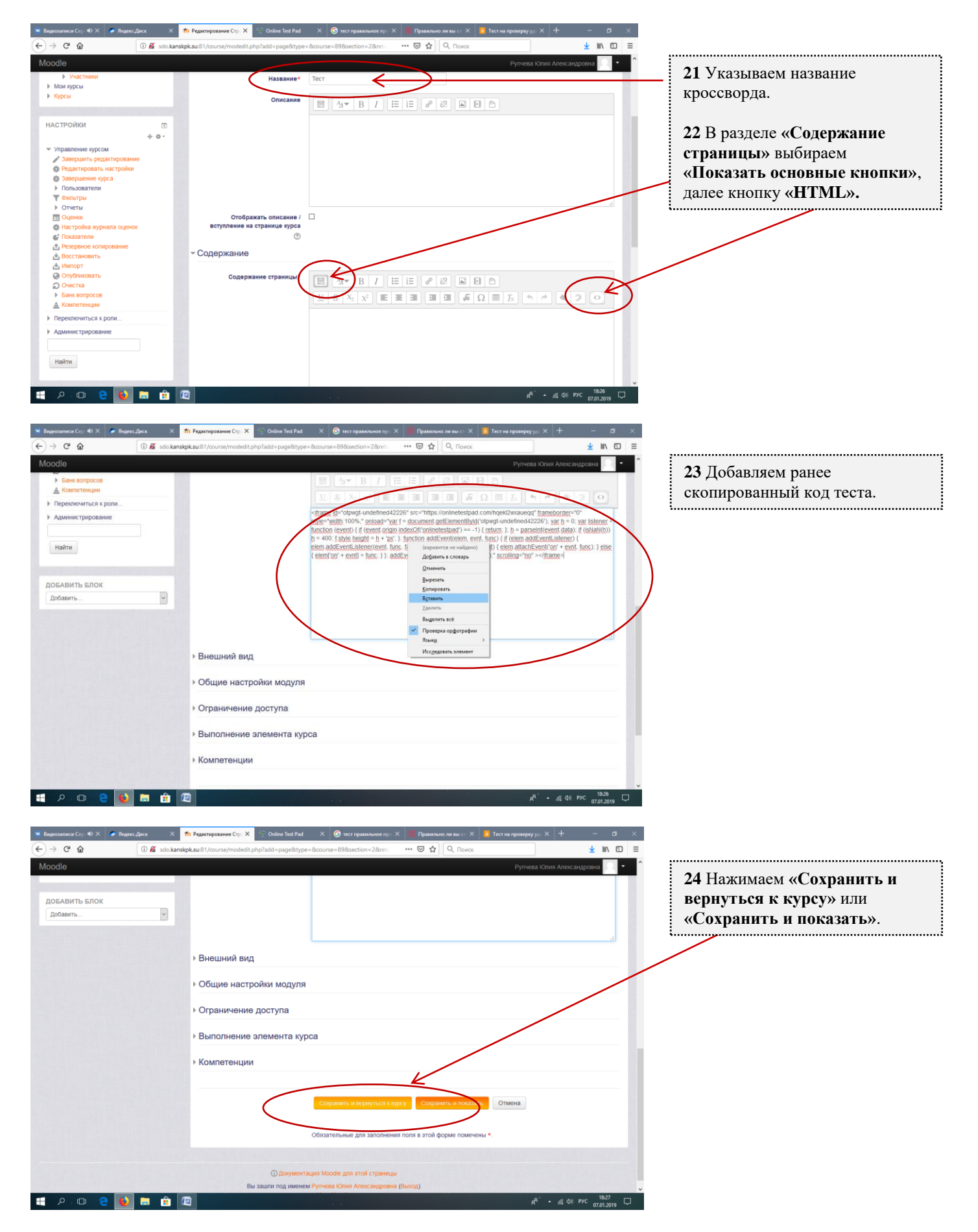